SAMSUNG ELECTRONICS

# **Knox E-FOTA On-Premises**

Guidance for Upgrade to DFM 1.0.1.10 from DFM 1.0.1.9

Version : 1.7 Last Update : Apr 2025

# **Document History**

| What                                                                               | Ver.   | When     |
|------------------------------------------------------------------------------------|--------|----------|
| I. Added:                                                                          |        |          |
| Guidance for upgrade to DFM 1.0.1.10                                               |        |          |
| ← There are a couple of items that have changed:                                   | Ver1.7 | Apr 2025 |
| 1) changed Podman image files, 2) alter table                                      |        |          |
| I. Added:                                                                          |        |          |
| $\leftarrow$ There are a couple of items that have changed:                        |        |          |
| 2) changed Podman image files 2) New Feature: dfm mysgl update and minio           | Ver1.6 | Dec 2024 |
| update                                                                             |        |          |
| I. Added:                                                                          |        |          |
| Guidance for upgrade to DFM 1.0.1.8                                                |        |          |
| ← There are a couple of items that have changed:                                   |        |          |
| 1) changed Podman image files, 2) alter table, 3)New Feature: Configurable license | Ver1.5 | Jun 2024 |
| app enabled, port, core run command, 4) Background app setting                     |        |          |
| I. Added:                                                                          |        |          |
| Guidance for upgrade to DFM 1.0.1.7                                                | Vort 1 | 0.0000   |
| ← There are a couple of items that have changed:                                   | ver1.4 | Oct 2023 |
| 1) changed Docker image files, 2) New Feature: Configurable device group polling   |        |          |
| I. Added:                                                                          |        |          |
| Guidance for upgrade to DFM 1.0.1.6                                                |        |          |
| ← There are a couple of items that have changed:                                   | Ver1.3 | Apr 2023 |
| 1) changed Docker image files, 2) alter table, 3) New Feature: Configurable Device |        |          |
| Group polling                                                                      |        |          |
| Guidance for ungrade to DEM 1.0.1.5                                                |        |          |
| $\leftarrow$ There are a couple of items that have changed:                        | Ver1.2 | Jul 2022 |
| 1) changed Podman image files                                                      |        |          |
|                                                                                    |        |          |
| I. Added:                                                                          |        |          |
| Guidance for upgrade to DFM 1.0.1.4                                                | Vor1 1 | Mar 2022 |
| ← There are a couple of items that have changed:                                   | Ver1.1 |          |
| 1) changed Podman image files, 2), New Feature: Configurable length of password    |        |          |
|                                                                                    |        |          |
| Guidance for upgrade to DEM 1.0.1.3                                                |        |          |
| $\leftarrow$ There are a couple of items that have changed:                        | Ver1.0 | Jan 2022 |
| 1) changed Podman image files                                                      |        |          |
| , , , , , , , , , , , , , , , , , , , ,                                            |        |          |

# [ADDENDUM] : Upgrade from 1.0.1.9 to 1.0.1.10

# 1.1. Purpose of this document

The purpose of this document is to provide instructions to **<u>upgrade a system with DFM 1.0.1.9 to</u> <u>1.0.1.10</u>**. If DFM has never been installed on the server, please refer to the server installation guides.

# 1.2. Why patch DFM Podman images, etc.?

- Updated bug issues

- New feature: changed podman image dfm-core and dfm-console

## 1.3. What changed in version 1.0.1.10?

|   | Category     | Summary                                 |
|---|--------------|-----------------------------------------|
| 1 | Podman image | - dfm-core image<br>- dfm-console image |

- 1. Changed two Podman image files when compared with the previous DFM 1.0.1.10 version:
  - dfm-core
  - dfm-console

# 1.4. Update the DFM Module

During the update, a short circuit may occur.

The DFM Module is logged in with **a dedicated service account** and operates with the privileges of the account. You should log in with the account you used to install before.

### 1.4.1. Install v1.0.1.10 DFM Module Package

The following command shows you how to install the v1.0.1.10 tar compress package:

```
1) delete exist dfm folder

rm -rf /tmp/dfm

2) extract package

tar -zxvf sec-dfm_1.0.1.10.tar.gz -C /tmp

example)

$ tar -zxvf sec-dfm_1.0.1.10.tar.gz

/tmp/dfm/

....

/tmp/dfm/usr/

/tmp/dfm/usr/

/tmp/dfm/usr/bin/

/tmp/dfm/usr/bin/
```

#### 1.4.2. Alter Table

1) Alter table using an SQL script

#### 1) Executing an SQL script

podman exec -i dfm-mysql mysql -uroot -p[password] < /tmp/sec-dfm\_1.0.1.10/dfm/mysqlquery/patch\_1.0.1.10.sql

#### 1.4.3. DFM CLI Update

#### **[STEP 1]** Copy the DFM CLI.

sudo cp /tmp/dfm/bin/dfm /usr/local/bin or sudo cp /tmp/dfm/bin/dfm /usr/bin

Example) sudo cp /tmp/dfm/bin/dfm /usr/local/bin

**(STEP 2)** Check the DFM CLI privileges and version.

Is -al /usr/local/bin/dfm or Is -al /usr/bin/dfm -rwxr-xr-x. 1 efotadm efotadm 2902624 Mar 2 07:42 dfm

dfm version

version: 1.0.1.10 Red Hat Enterprise Linux release 8.4 (Ootpa)

#### **1.4.4 DFM Core Update**

The released **Core** image information is as follows:

**[STEP01]** Stop the running core server.

#root mode
sudo dfm terminate dfm-core
#rootless mode
dfm terminate dfm-core

**[STEP02]** Load the released podman image.

```
#root mode
sudo podman load -i /tmp/dfm/images/dfm-core_1.0.1.10.tar
#rootless mode
```

podman load -i /tmp/dfm/images/dfm-core\_1.0.1.10.tar

**[STEP03]** Change repository and tag's configuration

dfm config set core\_img\_rep=localhost/dfm-core

dfm config set core\_img\_tag=1.0.1.10

**(STEP04)** Confirm the changed repository and tag's configuration

```
dfm config get core_img_rep
dfm config get core_img_tag
```

**(STEP05)** Start up Server

#### . .

| DFM Core Server                                                                                     |       |
|----------------------------------------------------------------------------------------------------|-------|
| #rootless mode                                                                                      |       |
| dfm start dfm-core                                                                                  |       |
| #root mode<br>sudo dfm start dfm-core                                                               |       |
| [Validation]                                                                                        |       |
| Make sure the DFM Core Server container is in a healthy state. It may take some time until its stat | te is |
| healthy.                                                                                            |       |
| # If it is redhat 8.4 version, run health check                                                     |       |
| podman healthcheck run dfm-core                                                                     |       |
| #rootless mode<br><b>podman ps -a</b>                                                               |       |
| #root mode                                                                                          |       |

sudo podman ps -a

#### Example)

| CONTAINER ID | IMAGE                               | STATUS            | NAMES     |
|--------------|-------------------------------------|-------------------|-----------|
| 9baaf3c0338a | localhost/mysql:8.0.36              | Up 36 seconds ago | dfm-mysql |
|              |                                     | (healthy)         |           |
| 77d1f27b3038 | localhost/minio/minio:RELEASE.2022- | Up 38 seconds ago | dfm-minio |
|              | 04-30T22-23-53Z                     | (healthy)         |           |
| 15dd23fb2355 | localhost/dfm-core:1.0.1.10         | Up 32 seconds ago | dfm-core  |
|              |                                     | (healthy)         |           |
|              |                                     |                   |           |

### 1.4.5 DFM Admin Console Update

The released Admin Console image information is as follows:

**[STEP01]** Stop the running console server.

```
#root mode
sudo dfm terminate dfm-console
#rootless mode
dfm terminate dfm-console
```

**[STEP02]** Load the released podman image.

```
#root mode
sudo podman load -i /tmp/dfm/images/dfm-console_1.0.1.10.tar
```

```
#rootless mode
podman load -i /tmp/dfm/images/dfm-console_1.0.1.10.tar
```

**[STEP03]** Change repository and tag's configuration

dfm config set console\_img\_rep=localhost/dfm-console

dfm config set console\_img\_tag=1.0.1.10

#### **[STEP04]** Confirm the changed repository and tag's configuration

dfm config get console\_img\_rep dfm config get console\_img\_tag

#### **[STEP05]** Start up Server

DFM Core Server

#rootless mode
dfm start dfm-console

#root mode
sudo dfm start dfm-console

#### **[Validation]**

Make sure the DFM Core Server container is in a healthy state. It may take some time until its state is healthy.

# If it is redhat 8.4 version, run health check podman healthcheck run dfm-console

#rootless mode
podman ps -a

#root mode
sudo podman ps -a

Example)

| CONTAINER ID | IMAGE                               | STATUS                      | NAMES       |  |
|--------------|-------------------------------------|-----------------------------|-------------|--|
| 9baaf3c0338a | localhost/mysql:8.0.36              | Up 36 seconds ago (healthy) | dfm-mysql   |  |
| 77d1f27b3038 | localhost/minio/minio:RELEASE.2022- | Up 38 seconds ago (healthy) | dfm-minio   |  |
|              | 04-30T22-23-53Z                     |                             |             |  |
| 15dd23fb2355 | localhost/dfm-core:1.0.1.10         | Up 32 seconds ago (healthy) | dfm-core    |  |
| c49a291fbede | localhost/dfm-console:1.0.1.10      | Up 32 seconds ago (healthy) | dfm-console |  |

< EOF (End Of File) >